## JAK URUCHOMIĆ KAMELEON.SQL DOMYŚLNY SERVER SYNCHRONIZACJI Z PORTALEM B2B

W sieci LAN nie jest wskazane, aby dla instalacji posiadającej licencję KAMELEON.B2B wszystkie komputery w tym samym czasie sprawdzały stan portalu B2B (tworzymy niepotrzebny transfer "upload / download" w dostępie do Internetu). Dlatego w Parametrach Podatnika -> B2B / WWW w sekcji parametrów jak na poniższym zrzucie,

| CZĘSTOTLIWOŚĆ I ZAKRES SYNCHRONIZACJI ZAMÓWIEŃ KLIENTÓW - B2B                                                                                                    | WARTOŚĆ PARAMETRU      |  |  |
|----------------------------------------------------------------------------------------------------|------------------------|--|--|
| Czas w jakim portal B2B synchronizować zamówienia z B2B z bazą danych Aplikacji<br>Zakres dat dokumentów do synchronizacji (liczba dni jaka ma być brana pod uwagę) | 5 ▼ minut<br>120 ▼ dni |  |  |
| CZĘSTOTLIWOŚĆ SPRAWDZANIA FORMULARZY REJESTRACYJNYCH KONT PORTALU B2B                                                                                               | WARTOŚĆ PARAMETRU      |  |  |
| Czas w jakim Aplikacja ma sprawdzać, czy na portalu B2B są nowej konta do autoryzacji                                                                               | 80 🔻 sekund            |  |  |
| CZĘSTOTLIWOŚĆ AKTUALIZACJI DANYCH KONT KLIENTÓW PORTALU B2B                                                                                                    | WARTOŚĆ PARAMETRU      |  |  |
| Czas w jakim Aplikacja ma synchronizować zmiany w prowadzone w kontach portalu B2B                                                                                  | 120 💌 sekund           |  |  |
| KONTROLA DOSTĘPNOŚCI KOMPUTERÓW SECI LAN DO USŁUG PORTALU B2B                                                                                                    | WARTOŚĆ PARAMETRU      |  |  |
| Lista adresów (LAN) IP z których można synchronizować bazę danych B2B                                                                                               | TAK 🔻 🚮 Test           |  |  |

Należy włączyć kontrolę adresów IP w sieci LAN (włączenie tej opcji spowoduje, że tylko komputery o adresach IP będą mogły wymieniać dane z portalem B2B). Takie rozwiązanie jest optymalne i jedynie słuszne, co oczywiście prowadzi do wniosku, że w sieci LAN jeden komputer przeznaczony do synchronizowania danych z portalem B2B musi być zawsze uruchomiony (ale przecież serwer sieci LAN jest zawsze uruchomiony, więc powinnyśmy synchronizację danych pomiędzy LAN i B2B pozostawić na jego "barkach").

W takim przypadku, gdy KAMELEON.SQL na serwerze sieci LAN (myślimy tutaj o serwerze opartym na Windows) powinien być uruchomiony z kontrolą przez przypadkowym jego zamknięciem , możemy wywołać program z parametrem –b

| álne Skrót    | Zaodpość       | Zahazniaczenia             | Szczedóły | Poprzednie wereje  |  |
|---------------|----------------|----------------------------|-----------|--------------------|--|
|               | Zgounosc       | Zabezpieczerila            | JECEOGOTY | r oprzednie weraje |  |
| ۰             | cameleon.exe   |                            |           |                    |  |
| vp docelowy:  | Apli           | kacja                      |           |                    |  |
| okalizacja do | celowa: KAN    | MELEON                     |           |                    |  |
| ement docel   | owv: D:\       | D:\KAMELEON\kameleon.exe-b |           |                    |  |
|               |                |                            |           |                    |  |
| ozpocznii w:  | D:\            | D:\KAMELEON                |           |                    |  |
|               |                |                            |           |                    |  |
| awisz skrótu  | : Bra          | Brak                       |           |                    |  |
| ruchom:       | No             | Normalne okno 👻            |           |                    |  |
| omentarz:     |                |                            |           |                    |  |
| Otwórz loka   | alizację pliku | Zmień ikonę.               | Zaawan    | sowane             |  |
|               |                |                            |           |                    |  |
|               |                |                            |           |                    |  |
|               |                |                            |           |                    |  |
|               |                |                            |           |                    |  |
|               |                |                            |           |                    |  |

Próba zamknięcia Aplikacji wywołanej z tym parametrem będzie skutkować poniższym komunikatem.

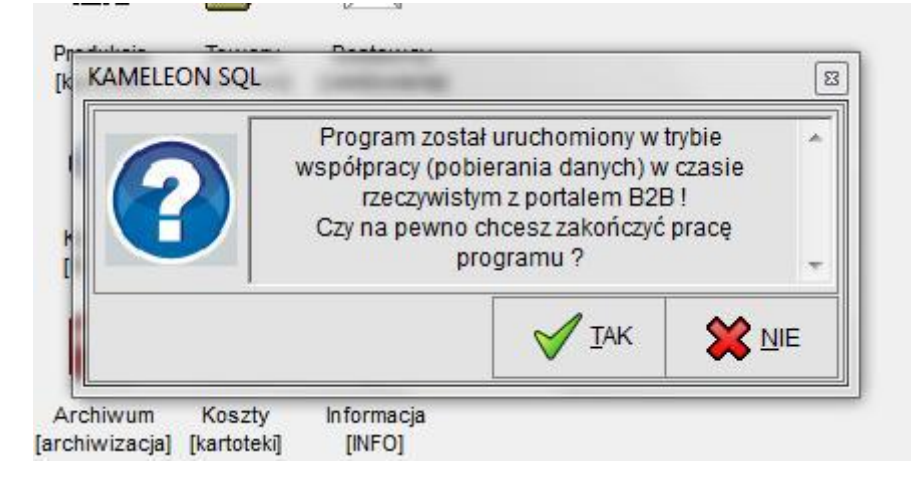

Możliwe jest również wywołanie programu z parametrem –br , co skutkuje dodatkowo nie ładowaniem przez program elementów graficznych (logo i tło nie są ładowane). Parametr –br powinien być używany gdy korzystamy z programu łącząc się w sesjach terminalowych.